# Installation de Zabbix via Docker

Dans le but de simplifier et de fluidifier l'installation de Zabbix et GLPI sur le même hôte Linux, nous utiliserons Docker avec son extension Docker Compose.

Ici nous utiliserons une stack Docker compose contenant : PostgreSQL, Zabbix, Nginx, Zabbix agent

On crée un répertoire /docker/zabbix dans lequel on crée un fichier nommé docker-compose.yaml. Il suffit de copier-coller le contenu du YAML ci-dessous.

On exécute ensuite la commande docker-compose up

```
version: '3.7'
services:
  postgresql-server:
      image: postgres:latest
      container_name: postgresql-server
      restart: unless-stopped
      environment:
      POSTGRES USER: user postgresql-server
      POSTGRES PASSWORD: azerty*1234*
      POSTGRES DB: td-DB
      volumes:
      - postgresql-data:/var/lib/postgresql/data
  zabbix-server:
      image: zabbix/zabbix-server-pgsql:latest
      container_name: zabbix-server
      restart: unless-stopped
      depends_on:
      - postgresql-server
      environment:
      DB_SERVER_HOST: postgresql-server
      POSTGRES_USER: user_postgresql-server
      POSTGRES PASSWORD: azerty*1234*
      POSTGRES_DB: td-DB
      ports:
      - "10051:10051"
      volumes:
      - zabbix-server-data:/var/lib/zabbix
      - zabbix-snmptraps-data:/var/lib/zabbix/snmptraps

    zabbix-export-data:/var/lib/zabbix/export
```

```
zabbix-web-nginx-pgsql:
```

```
image: zabbix/zabbix-web-nginx-pgsql:latest
      container name: zabbix-web
      restart: unless-stopped
      depends_on:
      - postgresql-server
      - zabbix-server
      environment:
      DB_SERVER_HOST: postgresql-server
      POSTGRES_USER: user_postgresql-server
      POSTGRES_PASSWORD: azerty*1234*
      POSTGRES DB: td-DB
      ZBX_SERVER_HOST: zabbix-server
      PHP_TZ: Europe/Paris
      ports:
     - "8080:8080"
      volumes:
      - zabbix-web-data:/usr/share/zabbix
 zabbix-agent:
      image: zabbix/zabbix-agent:latest
      container_name: zabbix-agent
      restart: unless-stopped
      depends on:
      - zabbix-server
      environment:
      ZBX_HOSTNAME: "zabbix-server"
      ZBX SERVER HOST: zabbix-server
      ZBX_SERVER_PORT: '10051'
      ZBX_SERVER_ACTIVE: zabbix-server
volumes:
 postgresql-data:
 zabbix-server-data:
```

```
zabbix-snmptraps-data:
zabbix-export-data:
```

```
zabbix-web-data:
```

Le serveur est joignable sur l'IP <IP dans le VLAN 30>:8080

## Installation de l'agent Zabbix sur Windows

On va installer l'agent Zabbix sur le Windows Server via l'installeur téléchargeable sur le site officiel de zabbix. <u>https://www.zabbix.com/download\_agents#tab:40LTS</u>

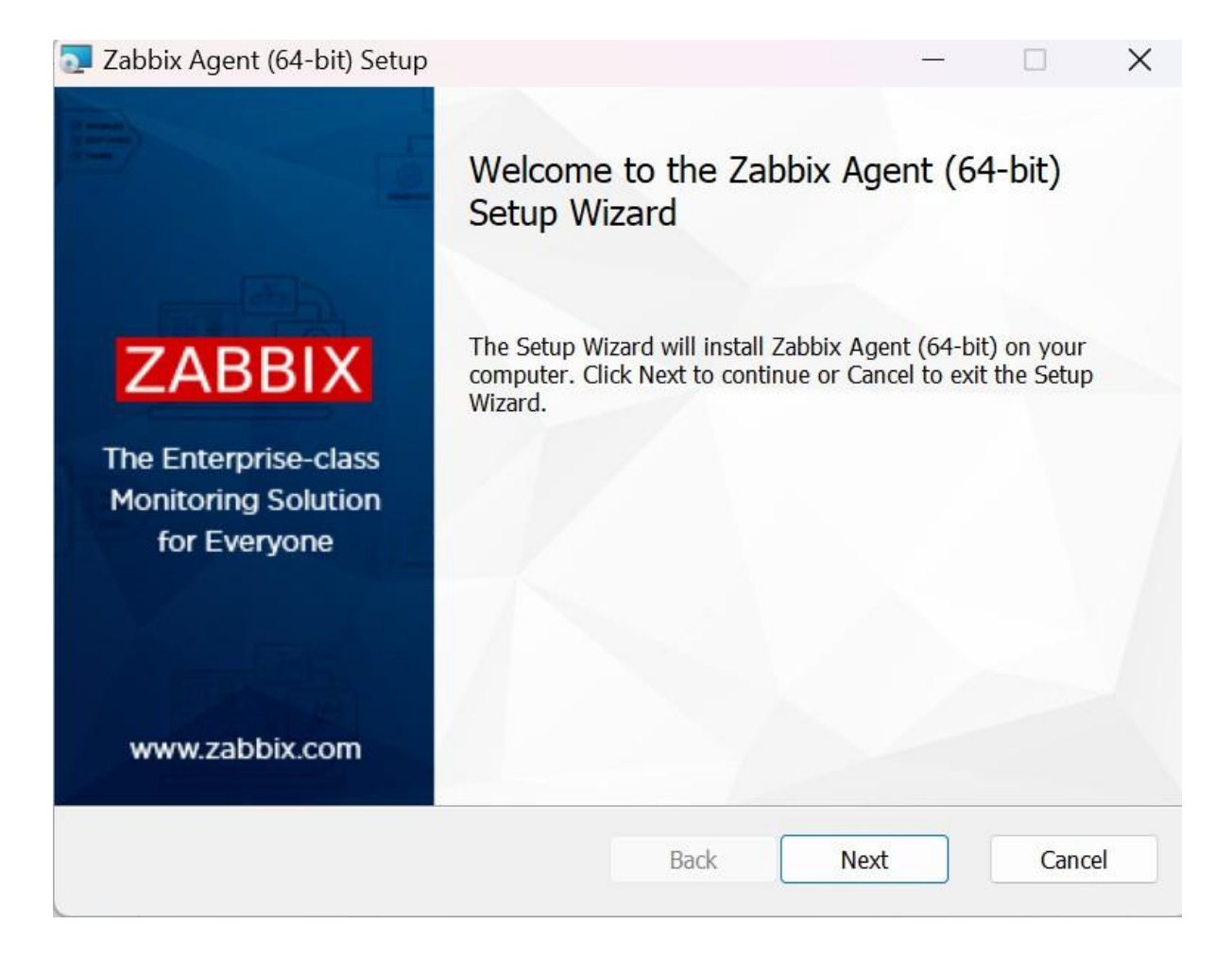

#### On ouvre l'exécutable

#### On accepte les termes et contrat d'utilisation.

| Please read the fol                                                                     | lowing license agreement carefully                                                                                                    |                                                                                                    | ZA                                                                                                    | BB                                                                               |     |
|-----------------------------------------------------------------------------------------|----------------------------------------------------------------------------------------------------|----------------------------------------------------------------------------------------------------|----------------------------------------------------------------------------------------------------|----------------------------------------------------------------------------------|-----|
| G                                                                                       | GNU AFFERO GENERAL PU                                                                                                    | JBLIC LIC                                                                                                    | ENSE                                                                                                    |                                                                                  | I   |
|                                                                                         |                                                                                                    | 2007                                                                                                    |                                                                                                    |                                                                                  |     |
| Copyright (C) 2007 Fr                                                                   | ee Software Foundation, Inc. https://fsf.c                                                                                                    | rg/                                                                                                    |                                                                                                    |                                                                                  |     |
| Everyone is permitted t<br>allowed.                                                     | to copy and distribute verbatim copies of                                                                                                    | this license doct                                                                                                    | ument, but changi                                                                                                    | ng it is not                                                                     |     |
| Proomblo                                                                                |                                                                                                    |                                                                                                    |                                                                                                    |                                                                                  |     |
| гтеашые                                                                                 |                                                                                                    |                                                                                                    |                                                                                                    |                                                                                  |     |
| I accept the term                                                                       | is in the License Agreement                                                                                                    |                                                                                                    |                                                                                                    |                                                                                  |     |
|                                                                                         |                                                                                                    |                                                                                                    | Net                                                                                                    | 6                                                                                |     |
|                                                                                         | Pfill                                                                                                    | dCK                                                                                                    | Next                                                                                                    | Can                                                                              | cei |
|                                                                                         |                                                                                                    |                                                                                                    |                                                                                                    |                                                                                  |     |
| On lai                                                                                  | sse le chemin d'ins                                                                                                    | tallatior                                                                                                    | n par déf                                                                                                    | aut                                                                              |     |
| On lais<br>Zabbix Agent (64-                                                            | sse le chemin d'ins                                                                                                    | tallatior                                                                                                    | n par déf                                                                                                    | faut                                                                             |     |
| On lais<br>Zabbix Agent (64-<br>C <b>ustom Setup</b>                                    | sse le chemin d'ins<br><sup>bit) Setup</sup>                                                                                                    | tallatior                                                                                                    | n par déf<br>_                                                                                                    | faut                                                                             |     |
| On lais<br>Zabbix Agent (64-<br>C <b>ustom Setup</b><br>Select the way yo               | SSE le chemin d'ins<br>bit) Setup<br>u want features to be installed.                                                                                                    | tallatior                                                                                                    | n par déf<br>_<br>ZA                                                                                                    | faut<br>BB                                                                       |     |
| On lais<br>Zabbix Agent (64-<br>C <b>ustom Setup</b><br>Select the way yo               | SSE le chemin d'ins<br>bit) Setup<br>u want features to be installed.                                                                                                    | tallatior                                                                                                    | n par déf<br>_<br>ZA                                                                                                    | faut<br>BB                                                                       |     |
| On lais<br>Zabbix Agent (64-<br>Custom Setup<br>Select the way yo<br>Click the icons in | <b>SSE le chemin d'ins</b><br>bit) Setup<br>u want features to be installed.<br>the tree below to change the way fe                                                        | tallatior                                                                                                    | n par déf<br>–<br>ZA<br>installed.                                                                                                    | faut<br>BB                                                                       |     |
| On lai:<br>Zabbix Agent (64-<br>Custom Setup<br>Select the way yo<br>Click the icons in | SSE le chemin d'ins<br>bit) Setup<br>u want features to be installed.<br>the tree below to change the way fe<br>Agent (64-bit)<br>gent daemon<br>abbix sender<br>abbix get | eatures will be<br>Zabbix Age<br>monitoring<br>local resour<br>report the<br>server.                                                             | installed.                                                                                                    | on<br>rely monitations and<br>o Zabbix                                           | or  |
| On lai:<br>Zabbix Agent (64-<br>Custom Setup<br>Select the way yo<br>Click the icons in | sse le chemin d'ins<br>bit) Setup<br>u want features to be installed.<br>the tree below to change the way fe<br>Agent (64-bit)<br>gent daemon<br>abbix sender<br>abbix get | eatures will be<br>Zabbix Age<br>monitoring<br>local resour<br>report the<br>server.<br>This feature<br>hard drive.<br>selected. Ti<br>8917KB on | installed.<br>ent is deployed<br>targets to active<br>rces and applica<br>gathered data to<br>re requires 1KB<br>It has 3 of 3 st<br>he subfeatures<br>your hard drive | on<br>rely monitations and<br>o Zabbix<br>on your<br>ubfeatures<br>require<br>e. | or  |

#### On rentre l'adresse du serveur zabbix

| Host name:            | WINSERV                        |
|-----------------------|--------------------------------|
| Zabbix server ID/DNS. | 102 168 30 1                   |
| Agent listen nort:    | 192.100.50.1                   |
| Server or Proxy for   |                                |
| active checks:        | 192.168.30.1                   |
|                       | Enable PSK                     |
|                       | Add agent location to the PATH |

Cliquer sur Installer pour finaliser l'installation de l'agent Zabbix sur le Windows Server

| 🄁 Zabbix Agent (64-bit) Setup                                                                               | -                  |              | X  |
|----------------------------------------------------------------------------------------------------|--------------------|--------------|----|
| Ready to install Zabbix Agent (64-bit)                                                                      | Z                  | ABB          | X  |
| Click Install to begin the installation. Click Back to review or settings. Click Cancel to exit the wizard. | change any of your | installation |    |
|                                                                                                    |                    |              |    |
| Back                                                                                                    | <b>₩</b> Install   | Canc         | el |

## TrueNas via SNMP et ajout de l'hôte

Tout d'abord, on active le service SNMP sur le TrueNas

|   |                    | ≡ <      |                  |         | <b>(X)</b> system   | 15° 🕼   | Ê     | Ļ        | ٥ |  |
|---|--------------------|----------|------------------|---------|---------------------|---------|-------|----------|---|--|
|   | a root             | Services |                  |         |                     | TrueNAS | CORE® | © 2024 - |   |  |
|   | truenas.local      |          |                  |         |                     |         |       |          |   |  |
|   | Dashboard          |          | Q Filter Service |         |                     |         |       |          |   |  |
| * | Accounts           | •        | Name             | Running | Start Automatically | Actions |       |          |   |  |
| □ | System             | •        | SMB              |         |                     | 1       |       |          |   |  |
| Ē | Tasks              | -        | SNMP             |         | ×                   | 1       |       |          |   |  |
| * | Network            | -        | SSH              |         |                     | 1       |       |          |   |  |
|   | Storage            | ÷        | тетр             |         |                     | 1       |       |          |   |  |
| • | Directory Services | -        | UPS              | •       |                     | 1       |       |          |   |  |
|   | Sharing            | <b>-</b> | WebDAV           | •       |                     | 1       |       |          |   |  |
|   |                    |          | 17 total         |         |                     |         |       |          |   |  |
| * | Plugins            |          |                  |         |                     |         |       |          |   |  |

On clique sur action et on entre "ipssi" pour le champ Community.

|   |                    |   | ≡ <                       |  | (i)∕∕systems | ¢     | Ê     | ۰      | ٠ |   |
|---|--------------------|---|---------------------------|--|--------------|-------|-------|--------|---|---|
|   | 🛱 root             |   |                           |  | Tr           | ueNAS | CORE® | © 2024 |   |   |
|   | truenas.local      |   | General Options           |  |              |       |       |        |   |   |
|   | Dashboard          |   | Location                  |  |              |       |       |        |   | 0 |
| * | Accounts           | • | Contact                   |  |              |       |       |        |   | ଉ |
| □ | System             |   | Community<br>ipssi        |  |              |       |       |        |   | ଁ |
| Ē | Tasks              |   | SNMP v3 Options           |  |              |       |       |        |   |   |
| x | Network            |   | SNMP v3 Support @         |  |              |       |       |        |   |   |
|   | Storage            |   | Other Options             |  |              |       |       |        |   |   |
| • | Directory Services |   | Auxiliary Parameters      |  |              |       |       |        |   | ୭ |
|   | Sharing            |   | Expose zilstat via SNMP 🕐 |  |              |       |       |        |   |   |
|   |                    |   | Log Level<br>Error        |  |              |       |       |        |   | 0 |
| * | Plugins            |   |                           |  |              |       |       |        |   |   |
|   |                    |   |                           |  |              |       |       |        |   |   |

#### On va dans data collection et on crée un Host group

| ZABBI         | X << 5      | Host groups                  |                 |                                  |       | ? Create host group       |
|---------------|-------------|------------------------------|-----------------|----------------------------------|-------|---------------------------|
| Zabbix docker |             |                              |                 |                                  |       | V Filter                  |
|               | Q           |                              |                 | Name                             |       |                           |
| B Dashb       | oards       |                              |                 | Apply Reset                      |       |                           |
| 🛄 Monito      | ring ~      |                              |                 |                                  |       |                           |
| 🚓 Service     | es ~        | Name 🛦                       | Hosts           |                                  |       | Info                      |
|               |             | Applications                 |                 |                                  |       |                           |
|               | Jiy ~       | Databases                    |                 |                                  |       |                           |
| Report        |             | Discovered hosts             |                 |                                  |       |                           |
| 🗩 Data c      | ollection 🗠 | Hypervisors                  |                 |                                  |       |                           |
| Templat       | e groups    | Linux servers                |                 |                                  |       |                           |
| Host gro      | oups        | PFSense                      | 1 PFSense       |                                  |       |                           |
| Templat       | es          | TrueNas                      | 1 TrueNas       |                                  |       |                           |
| Hosts         |             | Virtual machines             |                 |                                  |       |                           |
| Mainten       | ance        | WINSERV                      | 1 WINSERV       |                                  |       |                           |
| Event c       | orrelation  | Zabbix servers               | 1 Zabbix server |                                  |       |                           |
| Discove       | ny          |                              |                 |                                  |       | Displaying 10 of 10 found |
| △ Alerts      |             | 0 selected Enable hosts Disa |                 |                                  |       |                           |
| о<br>О        |             |                              |                 |                                  |       |                           |
| S Users       |             |                              |                 |                                  |       |                           |
| දිාි Admini   | istration ~ |                              |                 |                                  |       |                           |
| C Support     |             |                              |                 |                                  |       |                           |
|               |             |                              |                 |                                  |       |                           |
| Integrat      |             |                              |                 |                                  |       |                           |
| @             |             |                              |                 | Zabbix 7.2.2. © 2001–2025, Zabbi | X SIA |                           |

Sur la Page Hosts du menu Monitoring on clique sur "Create host".

## Ensuite on rentre les information nécessaires

| ZABBIX « 🔊         | Hosts      |               |                                           |                 |                      |            |              | ? Create     | host [ 🕻     |
|--------------------|------------|---------------|-------------------------------------------|-----------------|----------------------|------------|--------------|--------------|--------------|
| Zabbii docker      | < 7        | New host      |                                           |                 |                      | 7 ×        |              |              | $\sim$ >     |
| C Dashboards       |            | Host IPMI Tag | Macros Inventory Encryption Value mapping |                 |                      |            |              |              |              |
| Monitoring ~       |            | * Host name   | PFSense                                   |                 |                      |            |              | Demours      |              |
| Problems           |            | Visible name  | Pf/Sense                                  |                 |                      |            |              | Keniove      |              |
| Hosts              |            | Templates     | type here to search                       |                 | Select               |            |              |              |              |
| Latest data        |            | * Host groups | type here to search                       |                 | Select               |            |              |              |              |
| Maps               |            | Interfaces    | No interfaces are defined.                |                 |                      |            |              |              |              |
| Discovery          |            |               | Add                                       |                 |                      |            |              |              |              |
| 🖧 Services 🗸       |            | Description   |                                           |                 |                      |            |              |              |              |
| 🕥 Inventory ~      | Name 🔺     |               |                                           |                 |                      |            | 15           | Dashboards   | Web          |
| Reports ~          | PFSense    |               |                                           |                 |                      |            | <b>IS</b> 44 | Dashboards 2 |              |
| Data salisation    | TrueNas    | Monitored by  | Server Proxy Proxy group                  |                 |                      |            | rs 13        | Dashboards 1 |              |
|                    | WINSERV    | Enabled       |                                           |                 |                      |            | <b>IS</b> 12 | Dashboards 3 |              |
| لِيَ Alerts ~      | Zabbix ser |               |                                           |                 |                      |            | <b>IS</b> 15 | Dashboards 4 |              |
| 🖄 Users 🗸 🗸        |            |               |                                           |                 |                      | Add Cancel |              | Displaying   | f of 4 found |
| 🚯 Administration 🗸 |            |               |                                           |                 |                      |            |              |              |              |
|                    |            |               |                                           |                 |                      |            |              |              |              |
| ij Support         |            |               |                                           |                 |                      |            |              |              |              |
| Integrations       |            |               |                                           |                 |                      |            |              |              |              |
| () Help            |            |               |                                           |                 |                      |            |              |              |              |
| 은 User settings ~  |            |               |                                           | Zabbii 7.2.2. © | 2001-2025, Zabba SIA |            |              |              |              |
|                    |            |               |                                           |                 |                      |            |              |              |              |

## On sélectionne la Template voulue

| Temp | plates                                   |        | × |
|------|------------------------------------------|--------|---|
| Ten  | nplate group Templates ×                 | Select |   |
|      | SEEL FORGELUGGE ROAD BY THE              |        |   |
|      | DELL PowerEdge R840 by SNMP              |        |   |
|      | Docker by Zabbix agent 2                 |        |   |
|      | Elasticsearch Cluster by HTTP            |        |   |
|      | Envoy Proxy by HTTP                      |        |   |
|      | Etcd by HTTP                             |        |   |
|      | Extreme EXOS by SNMP                     |        | 1 |
|      | F5 Big-IP by SNMP                        |        |   |
|      | FortiGate by HTTP                        |        |   |
|      | FortiGate by SNMP                        |        |   |
|      | FreeBSD by Zabbix agent                  |        |   |
|      | GCP by HTTP                              |        |   |
|      | GCP Cloud SQL MSSQL by HTTP              |        |   |
|      | GCP Cloud SQL MSSQL Replica by HTTP      |        |   |
|      | GCP Cloud SQL MySQL by HTTP              |        |   |
|      | GCP Cloud SQL MySQL Replica by HTTP      |        |   |
|      | GCP Cloud SQL PostgreSQL by HTTP         |        |   |
|      | GCP Cloud SQL PostgreSQL Replica by HTTP |        |   |
|      | GCP Compute Engine Instance by HTTP      |        |   |
|      |                                          |        |   |

Select Cancel

#### Puis on ajoute l'Host group

| ZABBIX « 🔊        | Hosts     |               |           |                   |          |      | ? Create t   | iost 👯 |
|-------------------|-----------|---------------|-----------|-------------------|----------|------|--------------|--------|
| Zabba docker      | < 7       | New host      |           | Host groups .     | 7 ×      |      |              |        |
| Dashboards        |           | Host IPMI Tag | is Macros | Name              |          |      |              |        |
| Monitoring ~      |           | * Host name   | PFSense   | Applications      |          |      |              |        |
| Problems          |           | Visible name  | PFSense   | Databases         |          |      | Remove       |        |
| Hosts             |           | Templates     | FreeBSD   | Discovered hosts  |          |      |              |        |
| Latest data       |           |               |           |                   |          |      |              |        |
| Maps              |           | - Host groups | type nere | PFSense           |          |      |              |        |
| Discovery         |           | internaces    | Add       | TrueNas           |          |      |              |        |
| çe Services ~     |           | Description   |           | Virtual machines  |          |      |              |        |
| 💮 Inventory       | Name 🔺    |               |           | WINSERV           |          |      |              |        |
| Reports -         | PFSense   |               |           | Zabbix servers    |          |      | Dashboards 2 |        |
| 3                 | TrueNas   |               |           | Select Cancel     |          | 5.13 | Dashboards 1 |        |
| Data collection   | WINSERV   | Monitored by  | Server    | Proxy Proxy group |          | 12   | Dashboards 3 |        |
| 👃 Alerts 🗸 🗸      | Zabbix se | Enabled       | ~         |                   | -        | 5 15 | Dashboards 4 |        |
| 은, Users 🗸 🗸      |           |               |           |                   | Constant |      |              |        |
| Administration ~  |           |               |           | 240               | Gancer   |      |              |        |
| 200 100 101       |           |               |           |                   |          |      |              |        |
| (,) Support       |           |               |           |                   |          |      |              |        |
| Integrations      |           |               |           |                   |          |      |              |        |
| () Help           |           |               |           |                   |          |      |              |        |
| 은 User settings ~ |           |               |           |                   |          |      |              |        |
|                   |           |               |           |                   |          |      |              |        |

On rentre les données de l'interface ou on récupère les données.

Soit on rentre l'adresse IP, la version SNMP et l'SNMP Community

|                       | Hosts                                                                                                    |                | ? Create t                   | iost 👯            |
|-----------------------|----------------------------------------------------------------------------------------------------|----------------|------------------------------|-------------------|
| Zabbii docher<br>Q    | S V New host ? ×                                                                                                    |                |                              | $\sim$ >          |
| Dashboards            | Host IPMI Tags Macros Inventory Encryption Value mapping "Host name PFSense Visible name PFSense                                                                                                    |                | Remove                       |                   |
| Hosts                 | Templates FreeBStro by Zabolu agent × Select by the to search Select                                                                                                    |                |                              |                   |
| Maps<br>Discovery     | *Host groups TexetBis X:<br>type here to search  Meterizes DIS name Consect to Port Detault                                                                                                    |                |                              |                   |
| Services -            | A SIMP 192 168 10 25                                                                                                    |                |                              |                   |
| Inventory -           | Name a "SNMP version SNMP version SNMP versi | 15<br>15 44    | Dashboards<br>Dashboards 2   | Web<br>Web        |
| Data collection ~     | TrueNas Max repetition court 🚯 10 WINGERV 🗸 Use combined requests                                                                                                    | is 13<br>is 12 | Dashboards 1<br>Dashboards 3 |                   |
| Q Alerts ✓            | Zabbix ser Add<br>Description                                                                                                    | <b>is</b> 15   | Dashboards 4<br>Displaying 4 | Web<br>of 4 found |
| 값 Administration ~    |                                                                                                    |                |                              |                   |
| Integrations     Help | Montroved hv Dequeral Provy arrain Add Cancel                                                                                                    |                |                              |                   |
| 은 User settings       | Zabbin 7.2.2. © 2001–2025, Zabbin SIA                                                                                                    |                |                              |                   |

## On clique sur "Add" et l'hôte se crée et les informations peuvent remonter

| ZABBIX « 🔊          | Hosts                  |                     |                    |               |              |                               |          |                          |                            |           | ? Create     | host         |
|---------------------|------------------------|---------------------|--------------------|---------------|--------------|-------------------------------|----------|--------------------------|----------------------------|-----------|--------------|--------------|
| Zabbix docker       | < 7                    |                     |                    |               |              |                               |          |                          |                            |           |              | ~ >          |
| B Dashboards        | Nam                    | P.                  |                    |               |              | Status                        | Any Enab | led Disabled             |                            |           |              |              |
| Monitoring A        | Host group             | type here to search |                    |               | Select       | Tags                          | And/Or O | Contains                 | <ul> <li>✓ valt</li> </ul> | le        | Remove       |              |
| Problems            | DN                     | 3                   |                    |               |              |                               | Add      |                          |                            |           |              |              |
| Latest data         | Por                    | 1                   |                    |               |              | Show hosts in maintenance     |          | Show suppressed problems |                            |           |              |              |
| Maps                | Severit                | / Not classified    | Warning<br>Average | Disas         | ster         |                               |          |                          |                            |           |              |              |
| Given Services      |                        |                     |                    |               |              | Save as Apply                 | Reset    |                          |                            |           |              |              |
| 🕅 Inventory 🔹       | Name + Interface       |                     | Availability       | Tags          |              |                               | Status   | Latest data              | Problems                   | Graphs    | Dashboards   | Web          |
| 👌 Reports 🗸 👻       | PFSense 192.168        | 10.254:10050        | ZBX                | class, os tar | get freebsd  | 1                             | Enabled  | Latest data 151          | Problems                   | Graphs 44 | Dashboards 2 | Web          |
| 🔄 Data collection 👻 | TrueNas 192.168        | 10.25:161           | SNMP               | class: hardwa | are target t | Iruenas-core                  | Enabled  | Latest data 72           | Problems                   | Graphs 13 | Dashboards 1 | Web          |
| 💭 Alerts 🗸 🗸        | Zabbix server 172.19.0 | 15:10050            | ZBX                | class os cla  | ss software  | s target linux ***            | Enabled  | Latest data 145          | Problems                   | Graphs 15 | Dashboards 4 | Web          |
| ⊖) Users →          |                        |                     |                    |               |              |                               |          |                          |                            |           | Displaying 4 | 4 of 4 found |
| 🚯 Administration 👻  |                        |                     |                    |               |              |                               |          |                          |                            |           |              |              |
| G Support           |                        |                     |                    |               |              |                               |          |                          |                            |           |              |              |
| Integrations        |                        |                     |                    |               |              |                               |          |                          |                            |           |              |              |
| ⑦ Help              |                        |                     |                    |               |              |                               |          |                          |                            |           |              |              |
| 오 User settings 🗸   |                        |                     |                    |               |              | Zabbix 7.2.2. © 2001–2025, Za | DDIX SIA |                          |                            |           |              |              |

## Ajout d'un hôte via Zabbix agent.

Pour remonter des données via zabbix agent on ajoute un hôte en rentrant les données nécessaires comme ci-dessous. On sélectionne l'interface agent et on rentre l'adresse IP de la machine et le numéro de port du zabbix agent.

| ZABBIX « 🔊            | Hosts                       |                               |                         |                         |              | Create t     | nost 👫     |
|-----------------------|-----------------------------|-------------------------------|-------------------------|-------------------------|--------------|--------------|------------|
| Zabbix docker         | < ∀ Host                    |                               |                         | ? ×                     |              |              | $\sim$ >   |
| B Dashboards          | Host IPMI Tags Macros Inven | tory Encryption Value mapping |                         |                         |              |              |            |
| Monitoring ~          | * Host name WINSERV         |                               |                         |                         |              | Demolie      |            |
| Problems              | Visible name WINSERV        |                               |                         |                         |              |              |            |
| Hosts                 | Templates Name              | Actions                       |                         |                         |              |              |            |
| Latest data           | Windows by Zabbix a         | Igent Unlink Unlink and clear | Colort                  |                         |              |              |            |
| Maps                  |                             |                               | Poloci                  |                         |              |              |            |
| Discovery             | Type here to search         |                               | Select                  |                         |              |              |            |
| 🕂 Services -          | Interfaces Type IP addres   | 55 DNS name                   | Connect to Port De      | efault                  |              |              |            |
| 🕥 Inventory ~         | Name A Agent 192.168        | 3.10.252                      | IF DNS 10050            | Remove                  | 15           | Dashboards   | Web        |
| Reports ~             | PESense Add                 |                               |                         |                         | <b>15</b> 44 | Dashboards 2 |            |
|                       | TrueNas Description         |                               |                         |                         | <b>IS</b> 13 | Dashboards 1 |            |
| L → Data collection ◆ | WINSERV                     |                               |                         |                         | is 12        | Dashboards 3 |            |
| 🛴 Alerts 🗸 🗸          | Zabbix ser                  |                               |                         |                         | <b>is</b> 15 | Dashboards 4 |            |
| 🖉 Users 🗸             |                             |                               |                         |                         |              | Displaying 4 | of 4 found |
| 💮 Administration -    | Monitored by Server Proxy   | Proxy group                   |                         |                         |              |              |            |
| 100.000 10            | Enabled                     |                               |                         |                         |              |              |            |
| G Support             |                             |                               | Upd                     | ate Cione Delete Cancel |              |              |            |
| Integrations          |                             |                               |                         |                         |              |              |            |
| ⑦ Help                |                             |                               |                         |                         |              |              |            |
| User settings →       |                             | Zabbix 7.2.2                  | 0 2001–2025. Zabbix SIA |                         |              |              |            |

On édite son dashboard pour avoir les informations importantes sur les différents hôtes (Exemples: l'utilisation du CPU ou de la mémoire)

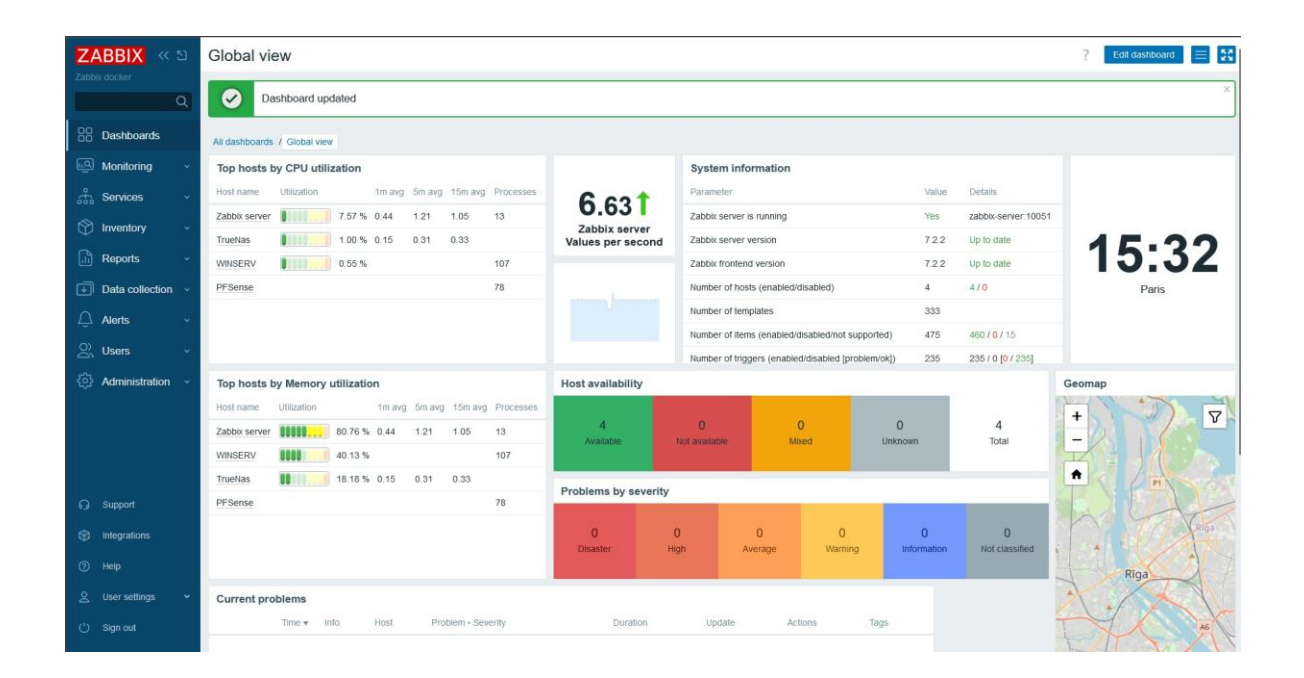

#### Installation de l'agent Zabbix sur un client Windows.

#### On vérifie la que l'agent glpi soit accessible

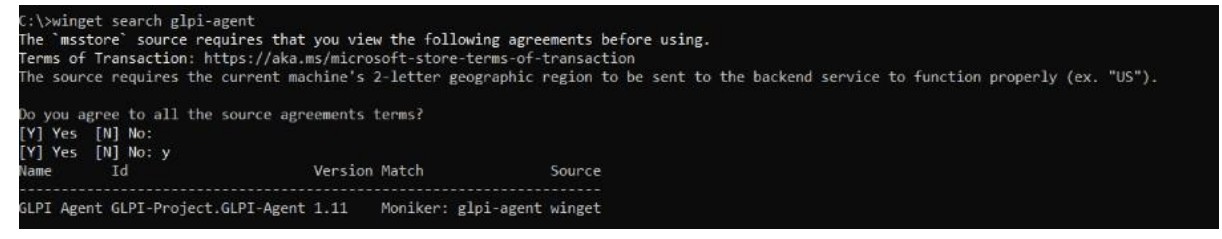

#### On ouvre l'installeur de l'agent Zabbix

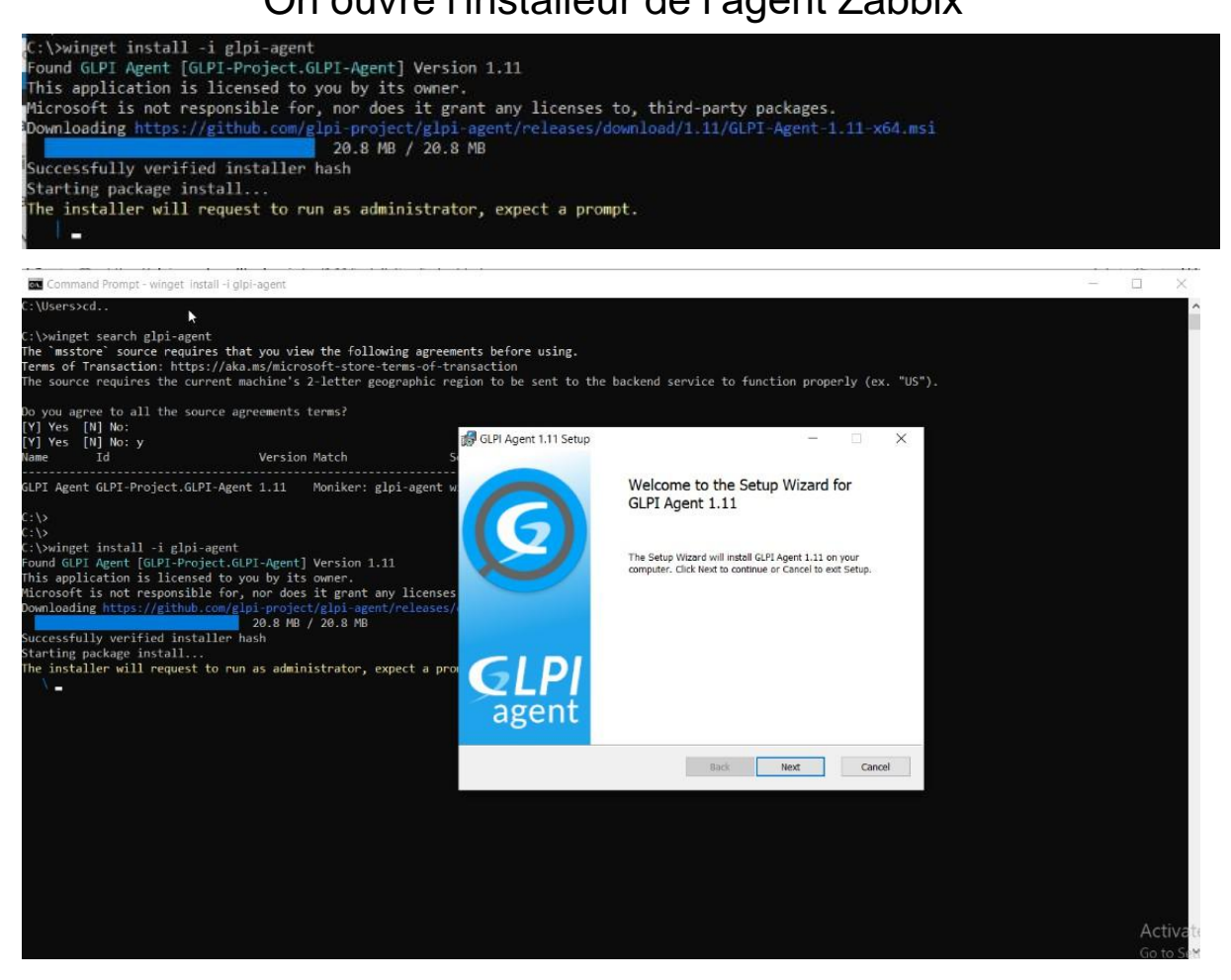

## On accepte les termes du contrat de licence

| GNU GENERAL                   | PUBLIC LIC    | FNSE        |            | ^   |
|-------------------------------|---------------|-------------|------------|-----|
| Version 2 Lune                | 1991          | LIDL        |            |     |
| Conversion 2, Func            | 1001 Erec     | Softwara I  | Zoundotiou |     |
| Inc.                          | 69, 1991 FICE | software r  | oundation  | 1,  |
| 51 Franklin Stre<br>1301, USA | et, Fifth Flo | oor, Boston | MA 021     | 10- |
| Evervone is nerm              | uitted to com | and distri  | hute       | ~   |

## Choisir le dossier d'installation.

| 🛃 GLPI Agent 1.11 Setup                     |                           | -        |     | ×   |
|---------------------------------------------|---------------------------|----------|-----|-----|
| Destination Folder                          |                           |          | 1   | 0   |
| Click Next to install to the default folder | or click Change to choose | another. |     | 9   |
| Install GLPI Agent 1.11 to:                 |                           |          |     |     |
| C:\Program Files\GLPI-Agent\                |                           |          |     | ]   |
| Change                                      |                           |          |     |     |
|                                             |                           |          |     |     |
|                                             |                           |          |     |     |
|                                             |                           |          |     |     |
|                                             |                           |          |     |     |
|                                             | Back                      | Next     | Can | cel |

## On choisit le type d'installation "Typical"

| GLPI Age | ent 1.11 Setup                      |                                  |                                              | -                  |            | × |
|----------|-------------------------------------|----------------------------------|----------------------------------------------|--------------------|------------|---|
| Choose   | Setup Type                          |                                  |                                              |                    | 6          | 0 |
| Choose   | the setup type that                 | t best suits you                 | r needs                                      |                    |            | 9 |
|          | Typical                             | 1                                |                                              |                    |            |   |
|          | Installs the most<br>RemoteInventor | t common prog<br>y tasks support | ram features with or                         | nly Inventory and  |            |   |
|          | Custom                              | 1                                |                                              |                    |            |   |
|          | Allows users to will be installed.  | choose which p<br>Recommended    | rogram features will<br>d for advanced users | l be installed and | where they |   |
|          | Complete                            | 1                                |                                              |                    |            |   |
|          | All program feat                    | tures will be ins                | talled.                                      |                    |            |   |
|          |                                     |                                  |                                              |                    |            |   |
|          |                                     |                                  | 1                                            | 111112             | 1          |   |

Indiquer l'url du serveur GLPI, décocher Quick installation et cliquer sur Next.

| ge duer Agent ist in larger setup                                                                                      |          |         | 73%<br>1 | 11     | × |
|----------------------------------------------------------------------------------------------------|----------|---------|----------|--------|---|
| Choose Targets                                                                                                    |          |         |          | 1      | 0 |
| Choose where the result will be sent.                                                                                  |          |         |          |        | 2 |
| Local Target                                                                                                    |          |         |          |        |   |
|                                                                                                    |          |         |          | Change |   |
| Local path or UNC path                                                                                                 |          |         |          |        |   |
|                                                                                                    |          |         |          |        |   |
| Remote Targets                                                                                                    |          |         |          |        |   |
| Remote Targets<br>http://192.168.10.1/<br>You can set multiple URIs by separating them with                            | n commas |         |          |        |   |
| Remote Targets http://192.168.10.1/ You can set multiple URIs by separating them with 'https://server/glpi/,'          | n commas |         |          |        |   |
| Remote Targets<br>http://192.168.10.1/<br>You can set multiple URIs by separating them with<br>'hitps://server/glpi/,' | n commas | Quick I | nstallat | ion    |   |

## Passer les option SSL en cliquant sur Next.

| 🛃 GLPI Agent 1.11 Setup                 |                  | 1000     |                   | ×  |
|-----------------------------------------|------------------|----------|-------------------|----|
| Remote Targets SSL Options              |                  |          | 1                 | 0  |
| Set SSL options.                        |                  |          |                   | 9  |
| SSL Options                             |                  |          |                   |    |
| CA Certificates Directory               |                  |          |                   |    |
| I.                                      |                  |          |                   |    |
| CA Certificate File                     |                  |          |                   |    |
|                                         |                  |          |                   |    |
| Fingerprint of SSL certificate to trust |                  |          |                   | _  |
|                                         |                  |          |                   |    |
|                                         |                  |          |                   |    |
| Disable SSL check (for security rea     | son, only use it | for debu | gging) 🗌          |    |
| Back                                    | Ne               | đ        | Cano              | el |
|                                         |                  |          | Press Constanting |    |

## Cliquer sur Next.

| GLPI Agent 1.11 Setup                |      |       | - |     | ×     |
|--------------------------------------|------|-------|---|-----|-------|
| Remote Targets Proxy Options         |      |       |   | 1   | 0     |
| Set Proxy options.                   |      |       |   |     | 8     |
| Proxy Options                        |      |       |   |     |       |
| Proxy server                         |      |       |   |     |       |
|                                      |      |       |   |     | -     |
|                                      |      |       |   |     |       |
| Proxy server authentication user     |      |       |   |     |       |
|                                      |      |       |   |     |       |
| Proxy server authentication password |      |       |   |     |       |
|                                      |      |       |   |     |       |
|                                      |      |       |   |     |       |
|                                      |      |       |   |     |       |
|                                      | Doub | tinut |   | C   | and a |
|                                      | Back | Dead  |   | Can | CEH   |

Choisir le mode d'exécution As a Windows Task, cocher la case Run inventory immediatly after installation, décocher la case Respect the frequency of inventories specified by the server et cliquer sur le bouton Next.

| 🛃 GLPI Agent 1.11 Setup                                   |                  | -      |     | ×   |
|-----------------------------------------------------------|------------------|--------|-----|-----|
| Choose an Execution Mode                                  |                  |        | 4   | 0   |
| Choose which way you want GLPI Agent to be execute        | d.               |        |     | 8   |
| Execution Mode                                            |                  |        |     |     |
| As a Windows Service                                      |                  |        |     |     |
| As a Windows Task                                         |                  |        |     |     |
| O Manually                                                |                  |        |     |     |
| Run inventory immediatly after installatio                | n                |        |     |     |
| Respect the frequency of inventories spe<br>(recommended) | cified by the se | erver  |     |     |
| Install GLPI-AgentMonitor as systray icon                 | for all users    |        |     |     |
|                                                           |                  |        |     | _   |
| Bac                                                       | k N              | iext 🛛 | Can | cel |

Configurer la fréquence des inventaires pour la tâche planifiée et cliquer sur Next.

| GLPI Age | nt 1.11 Setup        |              | kirisi. | <u>L</u> |
|----------|----------------------|--------------|---------|----------|
| Windows  | Task Options         |              |         |          |
| Set Wind | dows Task Options.   |              |         | L.       |
|          | Windows Task Options |              |         |          |
|          | Frequency            | Hour Interva | al j    |          |
|          | Hourly ~             | 1            | ~       |          |
|          |                      |              |         |          |
|          |                      |              |         |          |
|          |                      |              |         |          |
|          |                      |              |         |          |
|          |                      |              |         |          |
|          |                      |              |         | 14:      |
|          |                      | Back         | blast   | Cancal   |

## Désactiver le serveur en décochant la case Enable embedded HTTP Server, cliquer sur Next.

| ITP Server Optic  | ons             |                                      |           |                       |
|-------------------|-----------------|--------------------------------------|-----------|-----------------------|
| Set embedded HTTP | server options. |                                      |           |                       |
| mbedded HTTP Serv | er Options      |                                      |           |                       |
| IP                | Port            |                                      |           |                       |
| 0.0.0.0           | 62354           |                                      |           |                       |
| Trusted IPs       |                 |                                      |           |                       |
|                   |                 |                                      |           |                       |
| 127.0.0.1/32      |                 |                                      |           |                       |
| 127.0.0.1/32      |                 | Add exception on the<br>Enable ember | Windows F | irewall 🗹<br>server 🗹 |

## Mettre un Tag si souhaité. Cliquer sur Next.

| Miscelaneous Options                        | 1 | 0 |
|---------------------------------------------|---|---|
| Set preferences about miscelaneous options. |   | 9 |
| Miscelaneous Options                        |   |   |
| Tag                                         | _ |   |
| Scan home directory for virtual machines    |   |   |
| Scan user profiles for software             |   |   |
|                                             |   |   |
|                                             |   |   |
|                                             |   |   |
|                                             | 1 |   |

Passer les options avancées en cliquant sur le bouton Next.

|                                                      |                                |             | 1          |      |
|------------------------------------------------------|--------------------------------|-------------|------------|------|
| Advanced Options                                     |                                |             |            | C    |
| Set Advanced Options.                                |                                |             |            | E    |
| Please, do not change the following opti<br>and why. | ons whether you are not totall | y sure what | you are do | ping |
| Time Options (in seconds)                            | Other Options                  |             |            |      |
| Connection Time Out                                  | No P2P                         |             |            |      |
| 180                                                  | Scheduled tasks                |             |            |      |
| Delay Before the First Target                        |                                |             |            |      |
| 3600                                                 | Omit These Tasks               | s           |            |      |
| Task Execution Time Out                              |                                |             |            |      |
| 180                                                  | Omit These Categ               | jories      |            | -    |
|                                                      | 1. A                           |             |            |      |
|                                                      |                                |             |            |      |
|                                                      | 1                              |             | 1          |      |
|                                                      | Back                           | Next        | Can        | icel |

Pour faciliter les dépannages, sélectionner le niveau de debug à 2.

| Debug Options               | Logger                  |   |
|-----------------------------|-------------------------|---|
| Level 2 V                   | File                    | ÷ |
| Log File                    |                         |   |
| C:\Program Files\GLPI-Age   | ent\Jogs\glpi-agent.log |   |
| Log File Max. Size (in MiB) |                         |   |
| 14                          |                         |   |
|                             |                         |   |

Cliquer sur "Installer". Puis attendre la fin de l'installation.

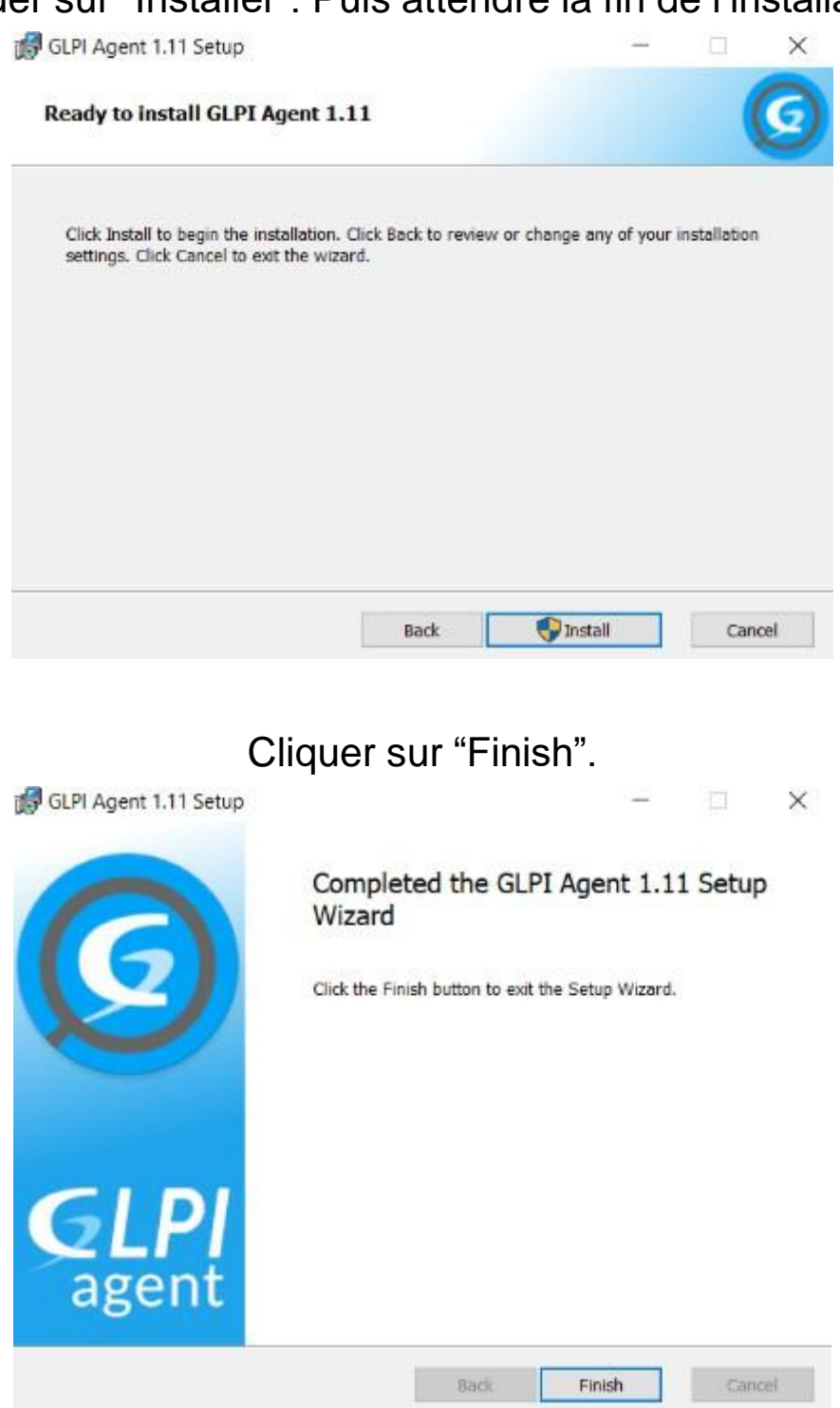

## On voit que notre client remonte dans GLPI.

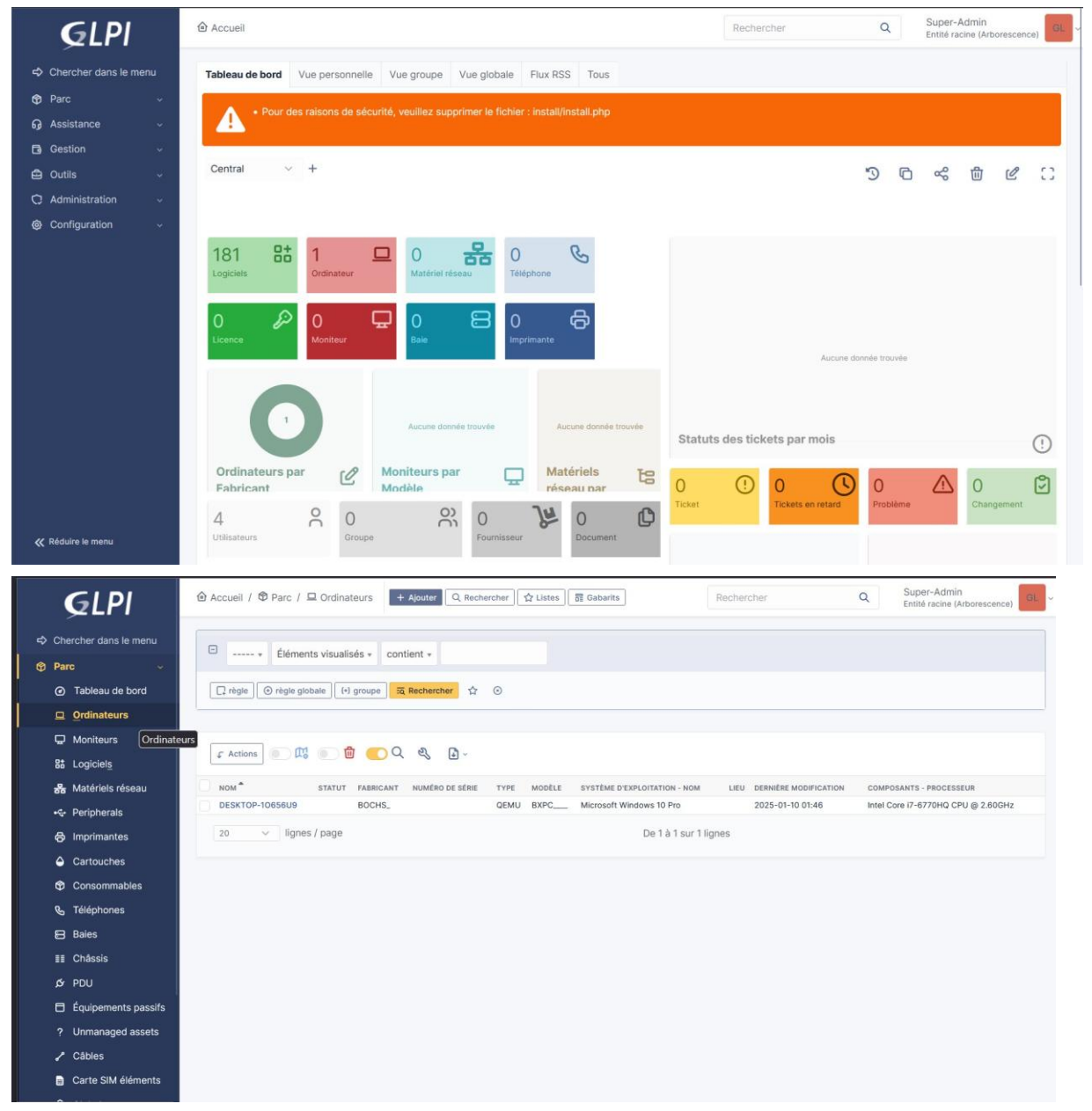